# BIM への取り組み

# ~ 建物情報の統合化へむけて~

#### **Challenge To Building Information Model**

久米 昭光 \*1 Akimitsu KUME ここ数年,建設業界においては、BIM 化への動きが活発化している。新聞・雑誌等では、BIM の解説や建設業各社 の取組みなどが頻繁に紹介されるようになった。ゼネコン各社でもその動きは顕著であり、「BIM 指定物件」など も出てきている。「BIM 指定物件」とは、BIM 対応できる業者のみが参加できる物件であり、対応できない業者は、 受注の機会を大きく失うことにもなる。また、鉄骨ファブとしても、「BIM を活かした技術提案」を積極的に行う 必要も出てきた。川田工業㈱(以下 当社)では、2009 年から、BIM 対応 CAD である『Tekla Structures : Tekla 社』(以下 テクラ)を導入している。今後、受注物件の BIM 化が進むと予想されるなか、当社での取り組みを紹 介する。

キーワード: BIM, 3次元モデル, 3D モデル, 3次元 CAD, 3DCAD

# 1. BIM の概要

BIM (ビム) とは,『ビルディング・インフォメーショ ン・モデル』(Building Information Model)の略称であ る。建物に関わるあらゆる情報を,コンピュータ内の「3 次元モデル」に統合し,これを一種の建物データベース とし,設計から施工,維持管理に至るプロジェクト全体 で有効利用しようというものである。

BIM は、2002 年ごろから欧米の主要 CAD ベンダが具体的な提唱をはじめ、2005 年の米国建築家協会(AIA)の大会で発表された。その後、日本国内へもその普及の波が押し寄せてきた。日本国内での具体的な BIM の普及の動きとしては、2009 年の国土交通省による BIM 導入宣言が1つの大きなきっかけとなったようである。

BIM のベースとなるのは,3次元モデルの中の「ソリッドモデル」である。

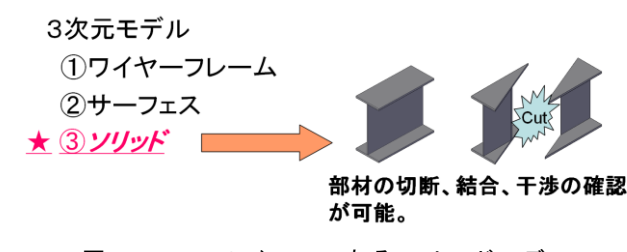

図1 BIM のベースであるソリッドモデル

このソリッドモデルに部材情報や製品情報等を持たせたものが, BIM データの基本である。

続いて、テクラでの具体的な画面を提示しながら、説 明する。

テクラでは,部材(モデル)1つ1つが,名前,プロ ファイル(断面サイズ),材質,仕上げ材などの情報を持っ ている。

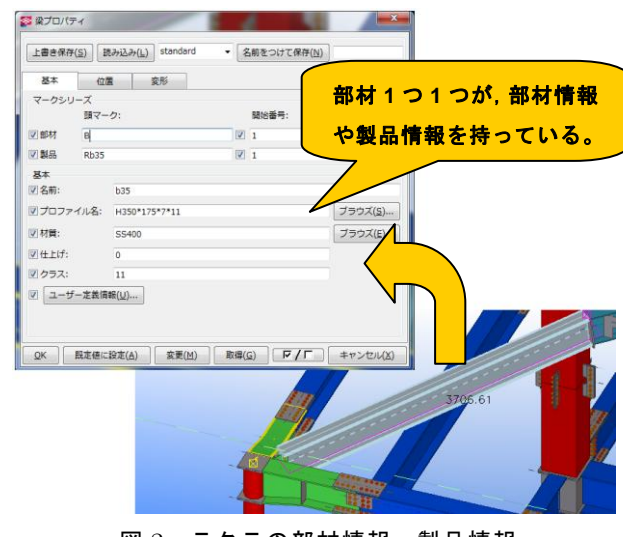

図2 テクラの部材情報・製品情報

<sup>\*1</sup> 川田工業㈱鋼構造事業部技術統括部栃木工場生産設計課係長

<sup>\*2</sup> 川田工業㈱鋼構造事業部技術統括部栃木工場生産設計課 課長

さらに,建物の製作にかかわる各工程の情報を追加す ることができ,建物のライフサイクル全体を通し,情報 を共有,参照することができる。

| Tekla Structures x64 Beam (1) |                 |                 |           |           |
|-------------------------------|-----------------|-----------------|-----------|-----------|
| N° 5X-9                       | 設計              | 製作管理            | USER FIEL | .DS 解析    |
| IFC エクスポート                    | ワークフロ           | ー 設計   ワ・       | -クフロー 製作  | ワークフロー 建方 |
| 建方                            |                 |                 |           |           |
| 建方コード                         |                 |                 |           |           |
| 建方コメント                        |                 |                 |           |           |
| 現場状況                          |                 |                 |           | •         |
| 現場打ちRC状況                      |                 |                 |           | •         |
| 建方開始日-予定                      |                 |                 |           | •         |
| 建方終了日-予定                      |                 | Δ               |           | •         |
| 建方開始日-実施                      |                 |                 |           | •         |
| 建方終了日-実施                      |                 |                 |           |           |
| 例)建方の情報                       |                 |                 |           |           |
| <u>O</u> K 既定値                | ( <u>A</u> ) 変更 | 〔 <u>M</u> ) 取得 | ig) [7]   | +p>th(X)  |

図3 テクラの各工程の情報例

例えば,各部材に建方日を設定して,鉄骨建方シミュ レーションとして表現し,現場作業での共通認識を得る ことができる。

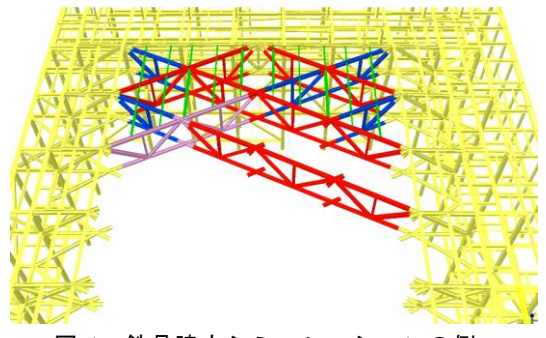

図 4 鉄骨建方シミュレーションの例

また,建物の完成後も,部材の,メーカ名,製造年月 などの情報をもとに,建物の維持管理などに利用するこ とができる。例えば,ウォークスルー機能などで建物内 を擬似的に歩き,点検時期や耐用年数が近づいた部材を 確認する,などといった作業を行うことができる。

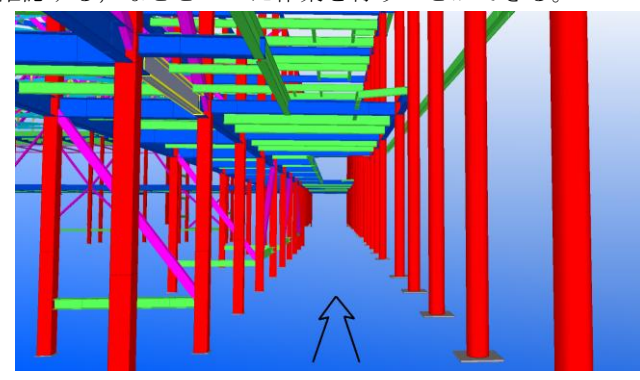

図5 建物の維持管理の例

このように,BIM は単なる3次元モデルということで はなく,建物の設計から施工,維持管理にわたり,その 情報を有効利用することが,本来の姿であるといえる。

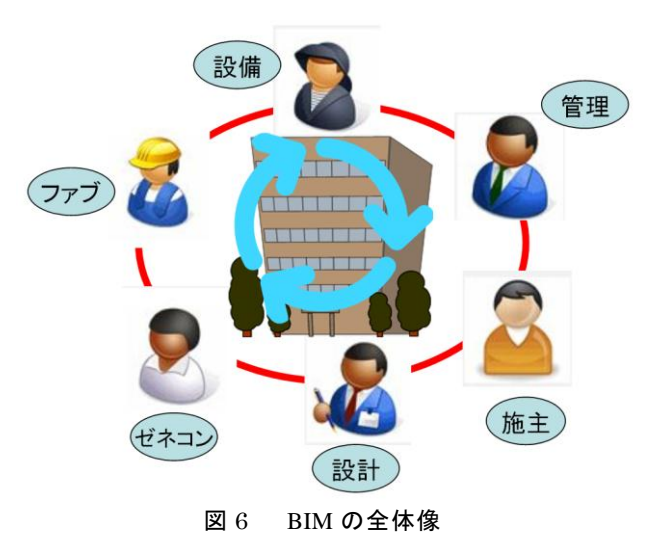

# 2. 鉄骨ファブとしての BIM モデルの活用

### (1) 製作部材の検討・確認

通常,客先から受領する鉄骨図面は,一般的な「伏図」, 「軸組図」などの図面である。形状が複雑な鉄骨であれ ばあるほど,鉄骨どうしの取り合い,継手の配置,鉄骨 どうしが干渉する場合の対処など,膨大な協議時間が必 要となる。当社では,形状が複雑な鉄骨である場合は, あらかじめ鉄骨 BIM モデルを作成し,協議の場で有効 活用している。画面を見ながら,対象部材を拡大表示・ 回転表示等することにより,「伏図」や「軸組図」ではわ かりづらい,鉄骨の形状,向き,他の鉄骨との取り合い や干渉の状態,などがひとめで確認でき,協議時間の大 幅短縮を実現している。

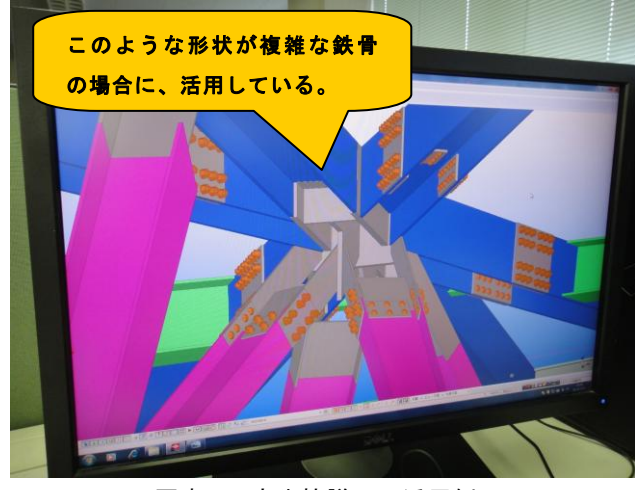

写真1 客先協議での活用例

#### (2) 使用鋼材の発注

鉄骨 BIM モデルを入力すると,正確な鋼材数量表を簡 単に出力できる。EXCEL データ等にも出力できるので, そのまま鋼材発注のシステムに引き渡すことが可能であ り,正確,迅速な鋼材の発注が行える。

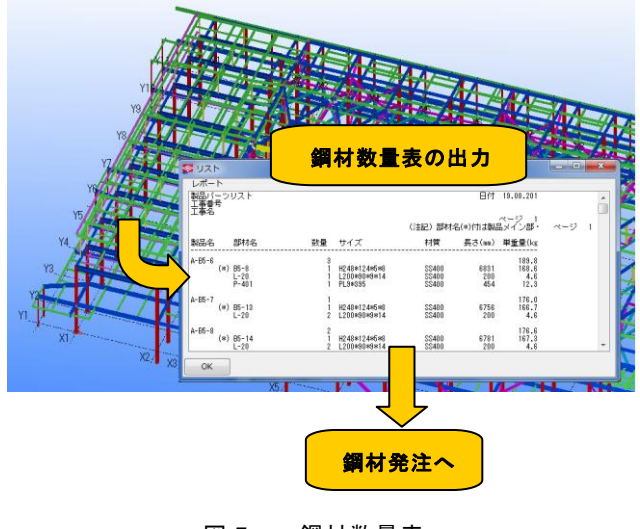

図7 鋼材数量表

#### (3) 製作資料・提案資料の作成

客先から受領した詳細図だけでは,製作資料の作成が 困難となる場合がある。この例では,受領した詳細図だ けでは,具体的な構造物の形状がイメージできず,例え ば,部材どうしの溶接面がどのようになるのか,また, 輸送可能な重量なのか,といった検討が困難となった。 あらかじめ鉄骨 BIM モデルを作成することにより,こ れらの検討をスムーズに行うことができた。これにより 最適な形状を決定することができ,製作資料を,正確, 迅速に作成することができた。また,そのつど鋼材数量 や溶接量などを簡単に算出できるため,経済的な面も同 時に検討することができ,客先には最適な VE (Value Engineering) 提案をすることができた。

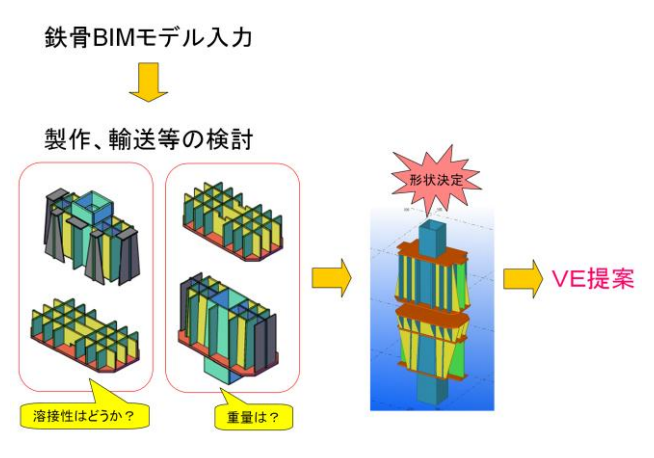

図8 形状決定と VE 提案例

#### 3. BIM モデル作成の効率化への挑戦

BIM モデル作成を効率的に行う(できるだけ早く,正 確に行う)ことは課題のひとつである。CAD ベンダ (Tekla 社)のトレーニングコースの受講や,スタッフ 間でのスキルアップミーティングを行うといった取り組 みは,常に行っている。このような基礎的な手法に加え, 独自の取り組みも行っている。テクラは強力なカスタマ イズ機能(Tekla Open API)を有しており,これを利用 したオリジナル機能開発の取り組みを紹介する。

#### (1)『オリジナル機能開発』 による

#### 効率化への取り組み その1

テクラにおいて,入力済みの部材(モデル)のリスト を出力して,そのリスト上で部材情報をチェックするこ とは可能ではある。しかし,部材情報の修正,変更を行 うには,基本的には対象となる部材を画面上で探し出し, 1つ1つをダブルクリックして行うしかなく,手間がか かっていた。

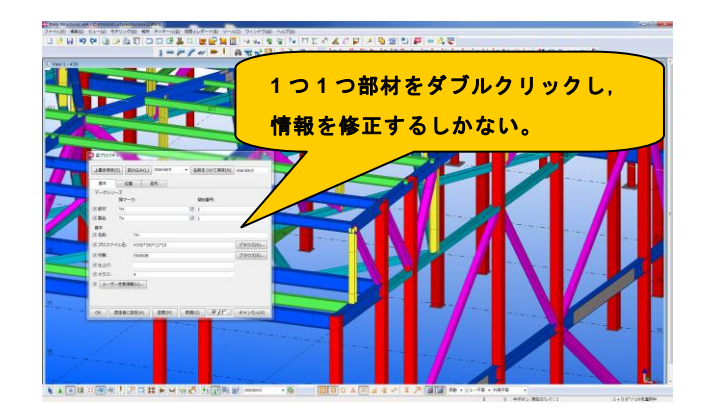

#### 図9 モデル情報の修正,変更の様子

そこで,エクセルシートと連動し,一覧で,部材の チェックや一括変更ができるオリジナル機能(マクロメ ニュー)を自社開発した。

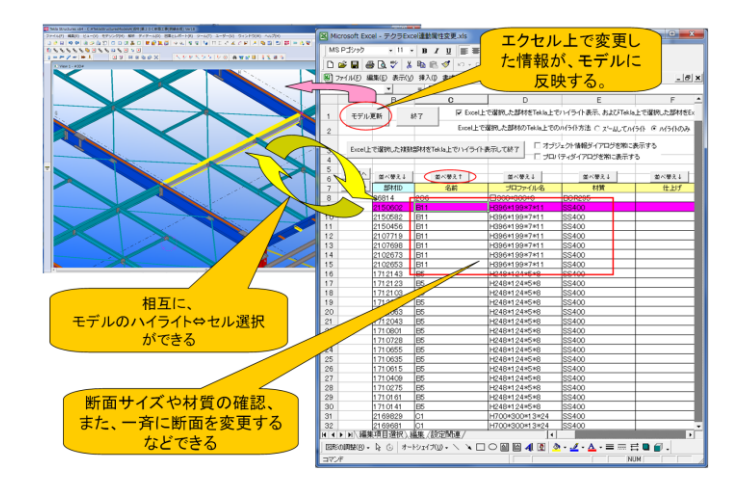

図 10 自社開発したエクセル連動マクロメニュー

あらかじめチェック,修正したい部材を選択し,メ ニューを起動すると,EXCEL シートが表示され,1部 材がセル1行に対応する形で情報が表示される。相互に, 部材のハイライト⇔EXCELのセル選択,ができるため, 部材配置位置と部材情報を同時に確認できる。適宜「並 べ替え」ボタンを押すなどし,一覧表での情報のチェッ クも行える。誤った情報が入力されていた場合は, EXCELのセルを修正して「モデル更新」ボタンを押す と,部材情報が瞬時に変更される。これにより,断面サ イズなどを一斉に変更するなど,各種設計変更にも迅速 に対応できる。

# (2)『オリジナル機能開発』 による

#### 効率化への取り組み その2

現在,図 11 のようなフランジ拡幅梁の物件が増えて いる。テクラの標準メニューを使い、1 枚 1 枚プレート を作図するしかなく、手間がかかっていた。

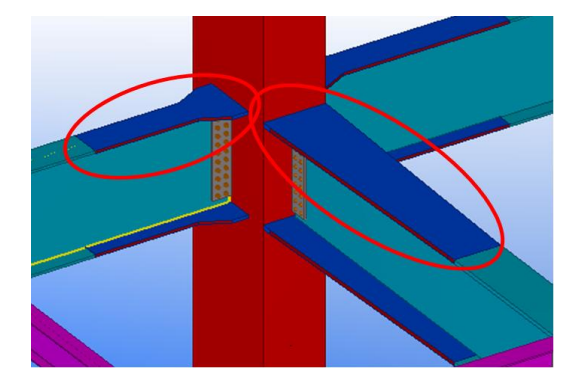

図 11 フランジ拡幅梁

これも、オリジナル機能(マクロメニュー)を作成す

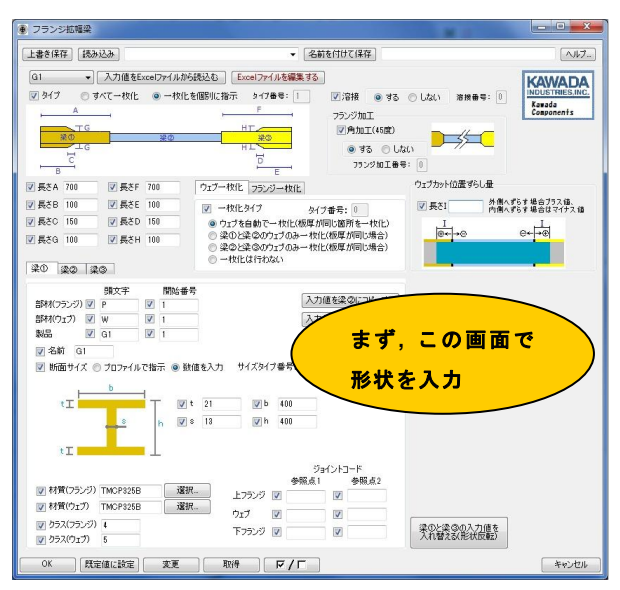

ることで、効率的に作成できるようにした。

図 12 自社開発したフランジ拡幅梁作図メニュー

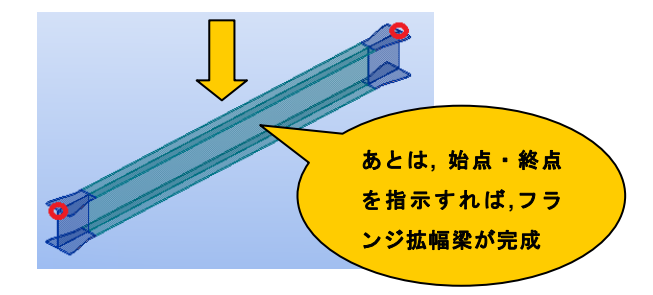

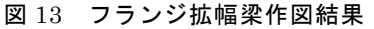

これらの自社開発したオリジナル機能(マクロメ ニュー)を活用したことにより,モデル入力効率を上げ ることに成功している。

#### 4. BIM の連携

鉄骨ファブとして、『どのように BIM モデルを活用し ているか』、また、『いかに BIM モデルを効率的に作成 しているか』について述べた。しかし、最終目的は、完 成した BIM モデルを利用し、建物の設計から施工、維 持管理にわたり、その情報を有効に活用することである (図 6 参照)。そのためには、ゼネコンはじめ外部の各 機関の異なったプラットフォーム上で、正しく BIM 情 報のやりとりができること(BIM の連携)がもっとも重 要である。BIM の連携が実現した例を紹介する。

#### (1) 例1 ~鉄骨建方シミュレーション~

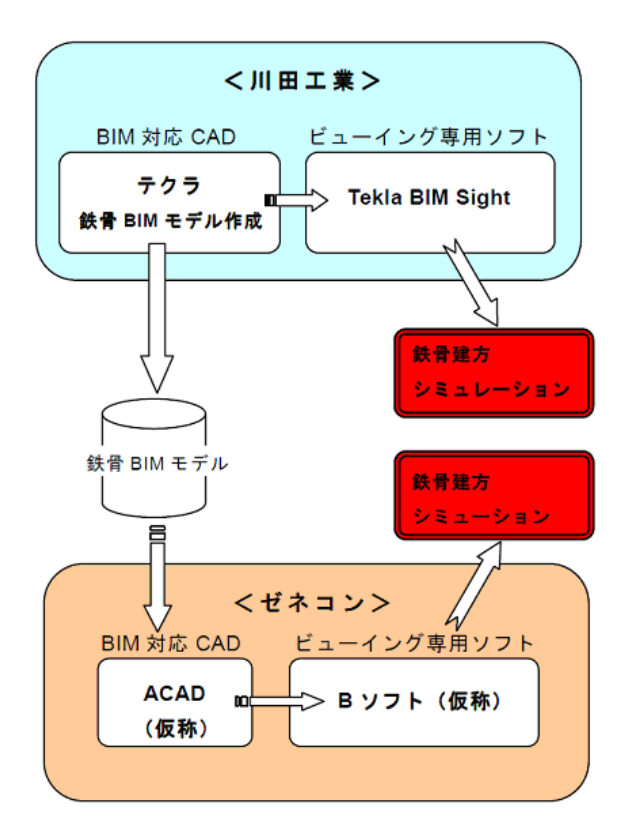

図 14 鉄骨建方シミュレーションの概要

この例では、まず当社はテクラを使用し、該当鉄骨の BIM モデル入力を行った。ゼネコン側は、当社とは異な る BIM 対応 CAD を使用している状況であった。さらに それぞれの BIM 対応 CAD には、ビューイング専用ソフ トが存在しており、これらのソフトにはスライドショー 機能(モデルを固定の視点から見た画面を複数設定し、 それぞれを滑らかにつなげて動画のように表現する機 能)があるのが確認された。この機能を使用し、相互に、 異なる BIM 対応 CAD で鉄骨建方シミュレーションを行 い、その検証を行った。

当社では, ビューイング専用ソフト (Tekla BIM Sight) 上で, まず, 図 15 のようなスライド画面を, 複 数作成した。

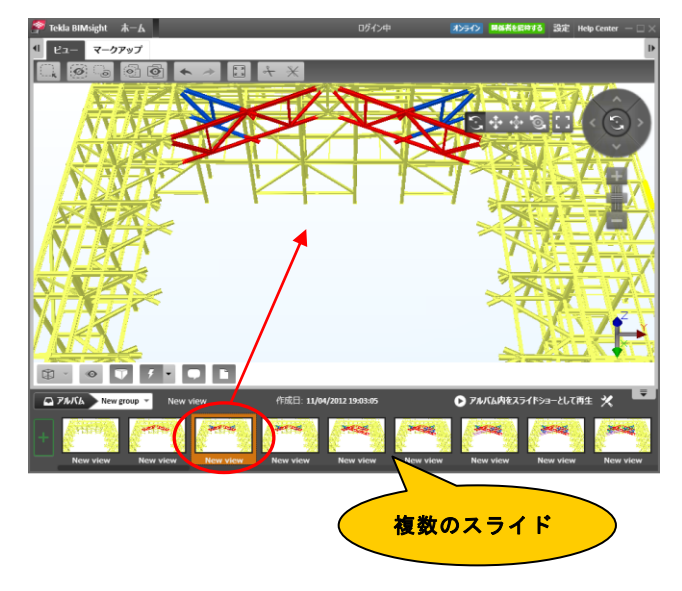

図 15 スライド画面例

そして、スライドショー機能を使い、鉄骨建方シミュ レーションを行うことができた。(図 16,図 17 は、シミュ レーション実行中の画面をキャプチャしたものである)

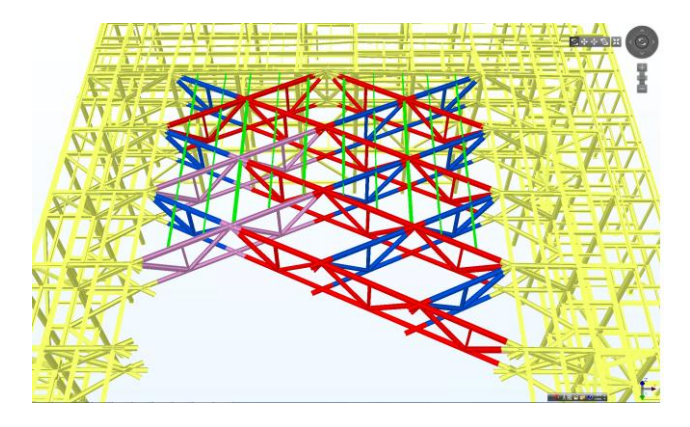

図 16 鉄骨建方シミュレーション実行 その 1

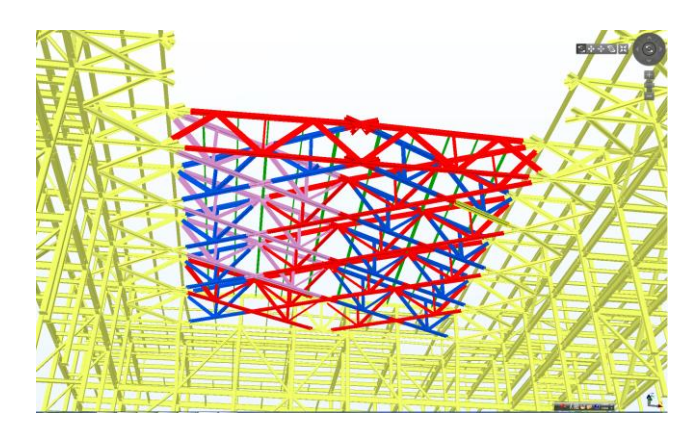

図 17 鉄骨建方シミュレーション実行 その 2

なお、ゼネコン側からは、ビューイング専用ソフト上 で鉄骨建方シミュレーションを行うことができたとの報 告を受けた。これにより、異なる BIM 対応 CAD 上で正 しく情報のやりとりができること、また、異なるビュー イング専用ソフト上で鉄骨建方シミュレーションを行え ることが確認できた。

#### (2) 例 2 ~ BIM データの統合化検証~

この例では、ゼネコンにおいて、当社で作成した鉄骨 BIM モデルと、他の BIM モデルとの統合化検証が行わ れた(図 18 参照)。BIM モデルの統合が可能であり、干 渉等の確認が行えることが検証された(図 19~21 参照)。

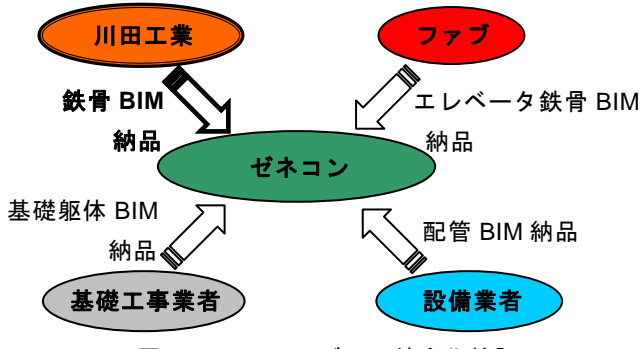

図 18 BIM モデルの統合化検証

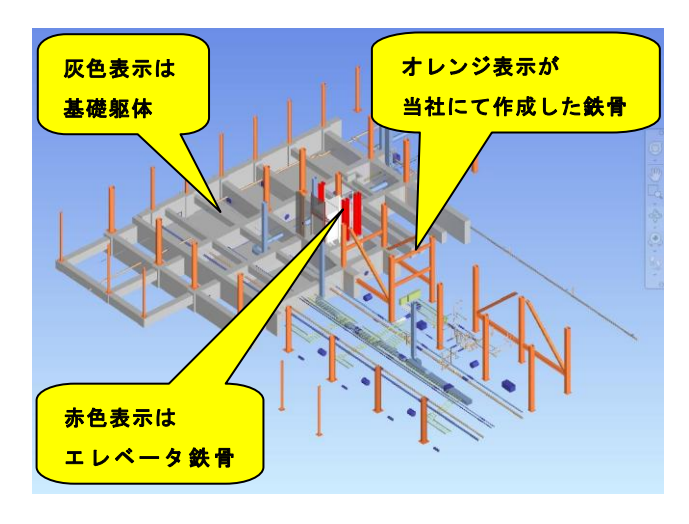

図 19 ゼネコンでの検証結果 その 1

#### 論文·報告 BIM への取り組み

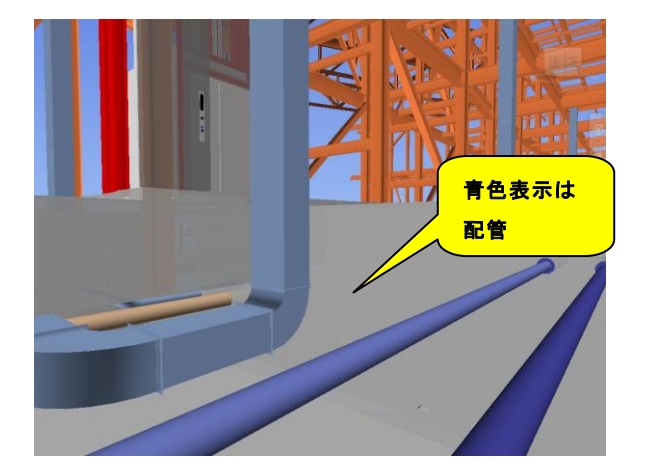

図 20 ゼネコンでの検証結果 その 2

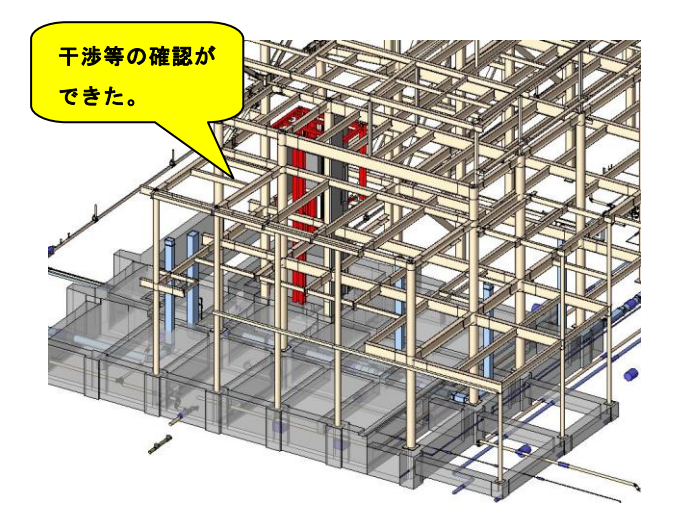

図 21 ゼネコンでの検証結果 その 3

#### (3) 例 3 ~構造 BIM データの利用~

この例では,構造設計の段階で作成された BIM デー タ(構造 BIM データ)をあらかじめ受領することがで きた。この構造 BIM データをベースとして読み込み, 当社で鉄骨 BIM モデルを完成させることができた。

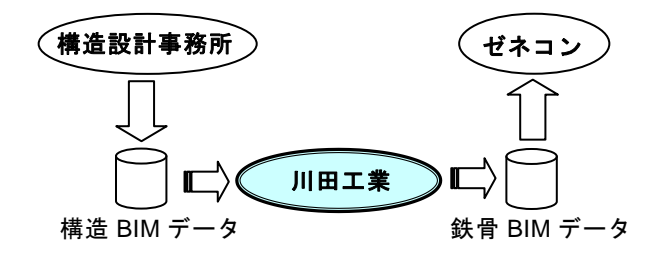

#### 図 22 構造 BIM データから鉄骨 BIM モデルを作成

受領した構造 BIM データは,国際的な鋼構造設計の 業界標準ファイル形式である SDNF (Steel Detailing Neutral File)形式であった。構造 BIM データをテクラ で読み込んだところ,図23のような結果となった。

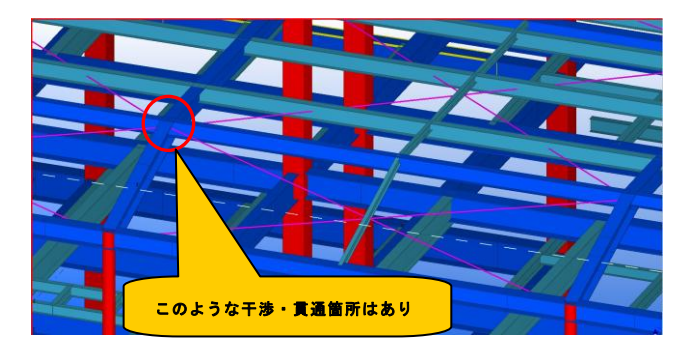

図 23 構造 BIM データの読み込み結果

部材の作図位置や、断面サイズ、色、などは、おおむ ね表現できていることが確認できた。ただし、部材の作 図位置はあくまでも構造設計上の座標となっているため、 部材どうしが干渉している箇所や、貫通している箇所な どは見られた。

これらの干渉箇所・貫通箇所等を修正し, さらに継ぎ 手・ダイヤフラムなどを追加し, 図 24 のような鉄骨 BIM モデルを完成させることができた。

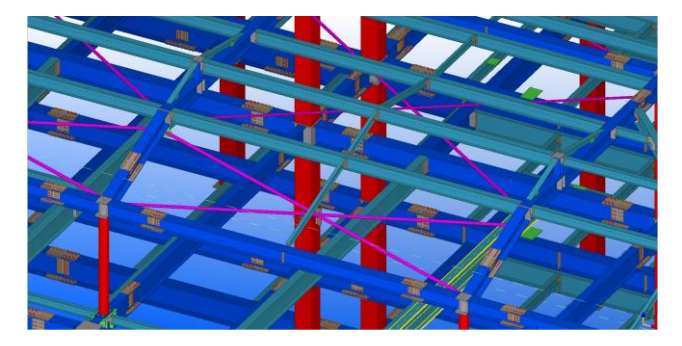

図 24 完成した鉄骨 BIM モデル

## 5. まとめ

かつて、手書き図面から CAD 図面へ移行し、それがあたり前となったように、BIM データで設計図を受領する時代がやってくる。

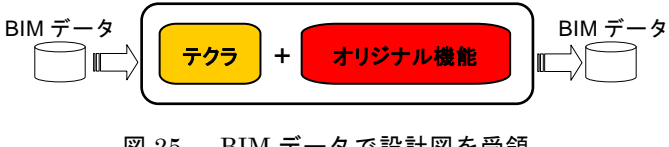

図 25 BIM データで設計図を受領

当社では,BIM データの連携に対応し,またオリジナ ル機能の開発等を通し,効率よくモデルを作成する体制 を整えつつある(図 25 参照)。今後も BIM 化に対応で きる体制で臨んでいく。